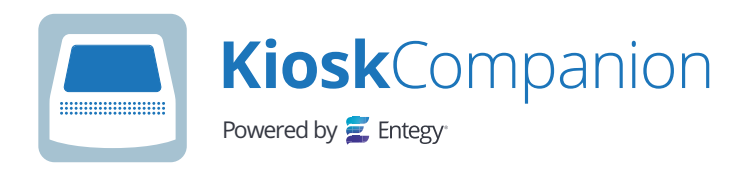

# **Quick Start Guide**

| <b>A</b>                   | Q L Lt                        | · · · · · ·            | ·              |
|----------------------------|-------------------------------|------------------------|----------------|
| Dashboard                  |                               |                        | Desident       |
| Find a Profile             | Scan a Code                   | Add a Profile          | Dashboard      |
| сыск то ямо и решените 🛛 🔍 | CLICK TO BOAN A DELEGATE CODE | CLICK TO REDISTER A DE | Find a Profile |
| Kiosk Statistics           | SHOW ALL                      |                        |                |
| People Registered          | Number of Badges Printed      | Scanned Badge          | auan a coue    |
| 0                          | 0                             |                        | Add a Profile  |

#### Access the web app

Get it here: https://kiosk.entegy.com.au

#### Login and Select Project

Login with your Entegy Core profile or using the details provided by the event organiser.

### Printing a Badge

1. Find a delegate

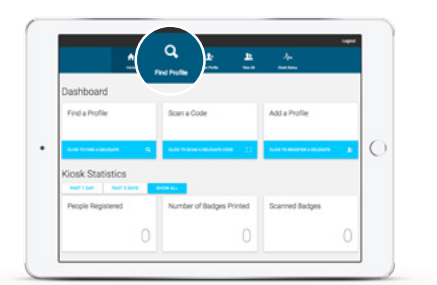

Search by name or company, tap on the delegate profile to open the actions card

2. Print, Preview or Edit

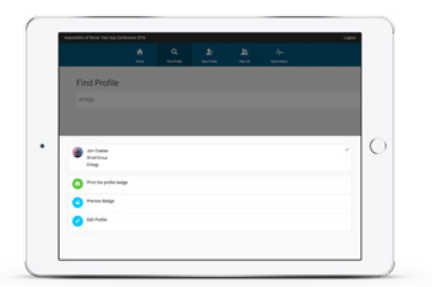

From this screen you can choose to print or preview the badge or amend delegate details

3. Select available kiosk

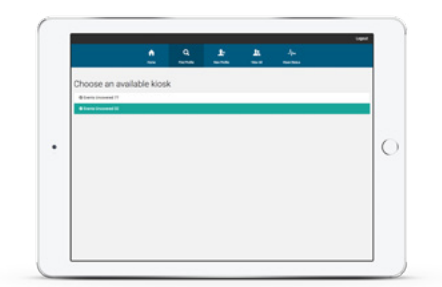

Available kiosks are highlighted in green. Once a kiosk is selected the badge will begin printing automatically.

## **Other Functions**

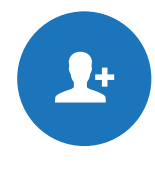

Add New Profile

No profile? No problem. Add a new profile and print in seconds.

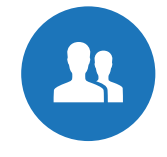

View All

List of all profiles, sortable by printed/unprinted.

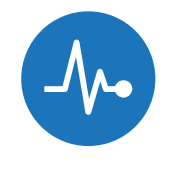

Kiosk Status

See which kiosks need attention such as low ink or paper.